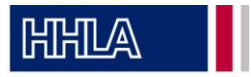

- Download the passify app and register with your name, email address, and company. Use two-factor authentication to confirm your email address in your inbox and set your personal PIN for the app.
- 2. In the app, select the terminal "H2-Tankstelle CTT" and confirm the terms and conditions for the hydrogen refueling station.

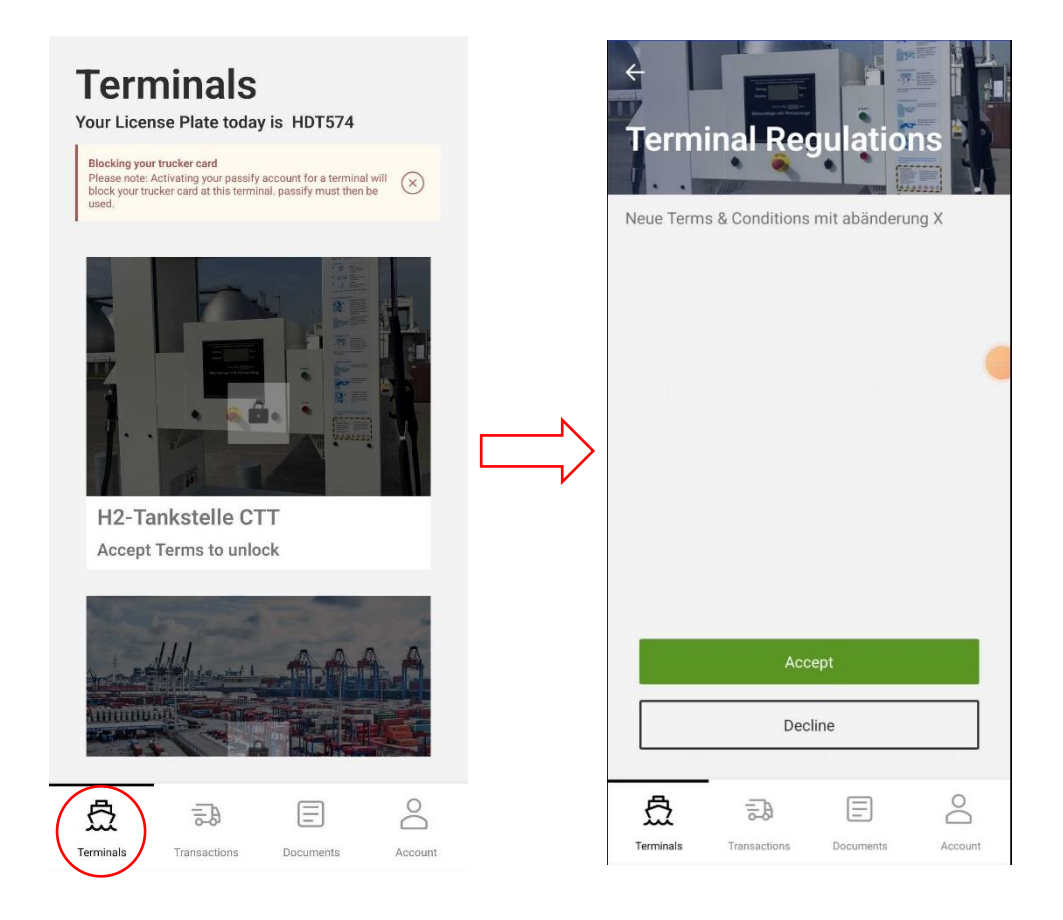

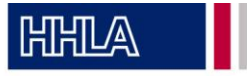

3. When checking in at the hydrogen refueling station, the process will be briefly explained again and you will need to re-enter the personal passify PIN you set during registration.

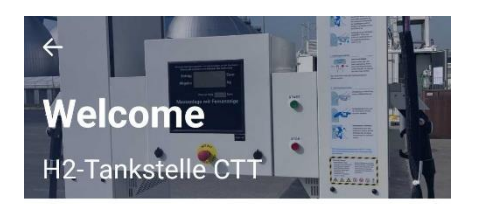

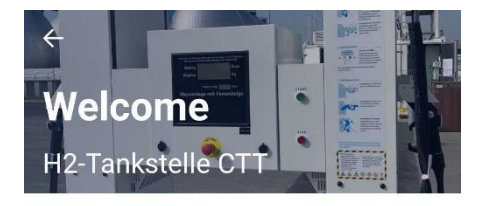

| This is<br>1. Checl<br>2. A Gat<br>3. You w<br>station.<br>After Fu<br>back.<br>5.Click ( | how handli<br>k In with a va<br>rekeeper will<br>vill be escort<br>reling Up you<br>CheckOut. | ng works:<br>alid slot<br>validate you<br>ed to the fue<br>will be esco | r data.<br>I | Ple                   | ase enter y  | our passify | PIN     |
|-------------------------------------------------------------------------------------------|-----------------------------------------------------------------------------------------------|-------------------------------------------------------------------------|--------------|-----------------------|--------------|-------------|---------|
|                                                                                           | Cher                                                                                          | sk In                                                                   |              |                       | Che          | ck In       |         |
| <b>টি</b><br>Terminals                                                                    | Transactions                                                                                  | Documents                                                               | Account      | <b>E</b><br>Terminals | Transactions | Documents   | Account |

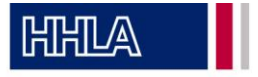

4. Go to "transactions" and select the terminal "H2-Tankstelle CTT". Choose "H2 Refueling" as the transport option and select "In" for the transport direction. In the next step, provide the tank card number and confirm the fuel cell technology.

| ook Transaction     |   | H2FUEL IN                                                  |                |
|---------------------|---|------------------------------------------------------------|----------------|
| Terminal            |   | Engine Technology                                          |                |
| H2-Tankstelle CTT   | ~ | Fuel Cell                                                  | ~              |
| Type of Transport   |   | Fuel Card number                                           |                |
| H2 Fueling          | ~ | Max. 9 digits                                              |                |
| Transport Direction |   | Enter fuel card number                                     |                |
| In                  | ~ | V                                                          |                |
|                     |   |                                                            |                |
|                     |   |                                                            |                |
|                     |   |                                                            |                |
|                     |   |                                                            |                |
|                     |   | I certify that the vehicle is reg the H2 fuel station CTT. | istered for us |
|                     |   |                                                            |                |

员

Terminals

 $\equiv$ 

Documents

Ð

Transactions

0

Account

3

ransaction

=

Documents

0

Account

凸

Terminals

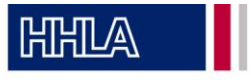

5. Slot-Booking: select the time when the refueling should take place and confirm the slot booking details.

| ←                                        | <del>~</del>                                                                    |
|------------------------------------------|---------------------------------------------------------------------------------|
|                                          | Please review your slotbooking details<br>H2-Tankstelle CTT<br>27.06.2024.15:00 |
| Select Date                              |                                                                                 |
| 27.06.2024                               | Engine Technology Fuel Cell                                                     |
| Select Timeslot                          | Fuel Card number 123456789                                                      |
| 15:00-16:00 ~                            |                                                                                 |
|                                          |                                                                                 |
|                                          |                                                                                 |
|                                          |                                                                                 |
|                                          |                                                                                 |
|                                          | Change details                                                                  |
| Next                                     | Request Slot                                                                    |
| Å ₽ E Å                                  | <br>点 录 E 名                                                                     |
| Terminals Transactions Documents Account | Terminals Transactions Documents Account                                        |

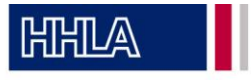

6. The slot will be confirmed. Upon arrival at the CTT terminal, wait for the confirmation from the gate staff.

| Check Out [-> Enter TP-ID 10 digits, only capital letters and numbers TP-ID Import | <b></b>                       |
|------------------------------------------------------------------------------------|-------------------------------|
| Choose One Slot                                                                    |                               |
|                                                                                    |                               |
| H2-Tankstelle CTT<br>27.06.2024 · 15:00                                            |                               |
| H2FUEL IN                                                                          | Waiting for Access Permission |
| Engine Technology Fuel Cell                                                        |                               |
| Fuel Card number 123456789                                                         |                               |
| Confirm Slot                                                                       |                               |
| Terminals Transactions Documents Account                                           | Terminals                     |

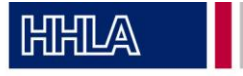

7. After refueling, check out at the gate.

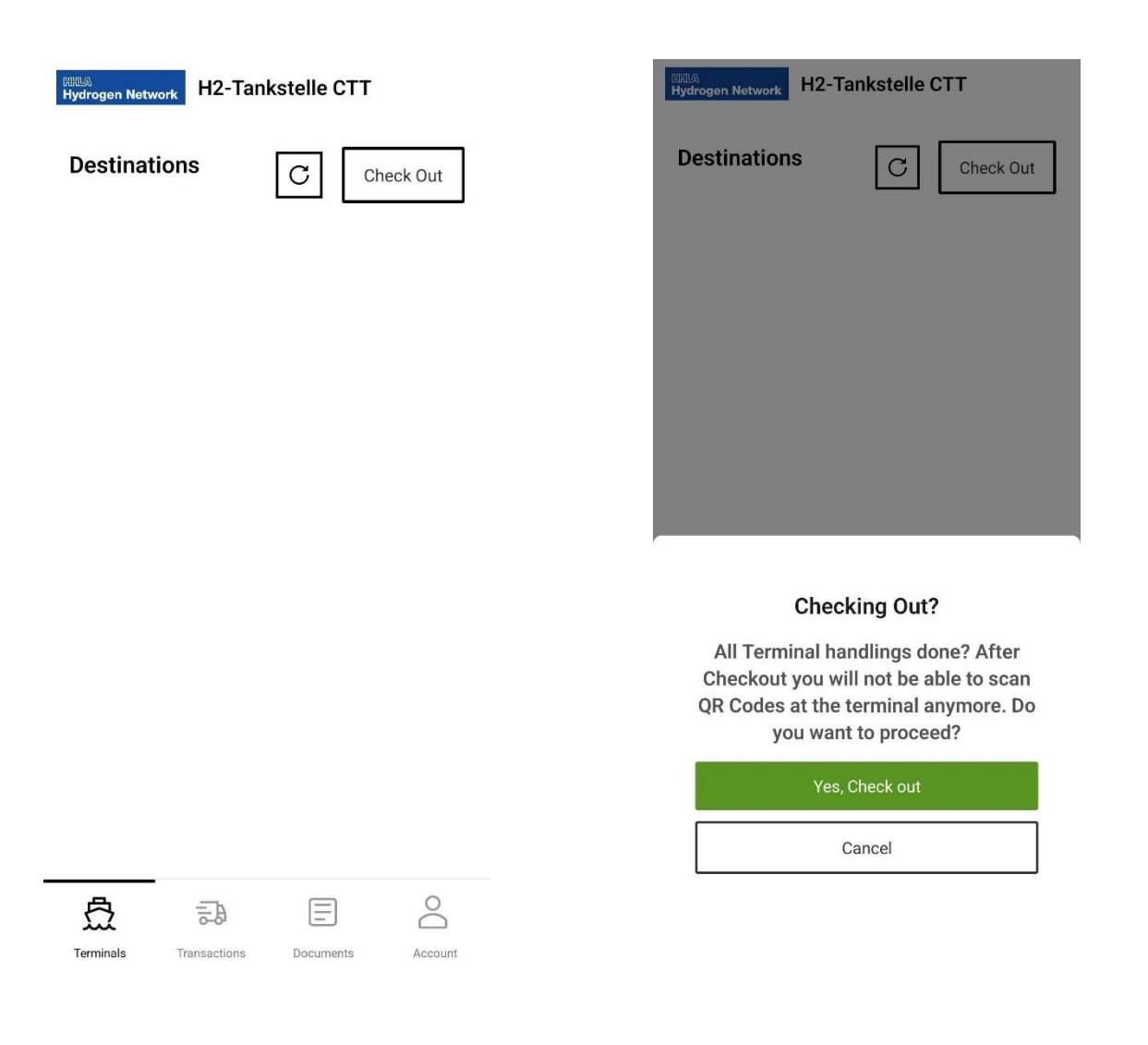